### TUTORIAL PAGAMENTO AVVISI CON PAGO IN RETE – ISI N. MACHIAVELLI PER GLI STUDENTI NUOVI ISCRITTI

Per accedere al servizio Pago In Rete cliccare sul link **ACCEDI**, posizionato in alto a destra nella pagina di benvenuto **https://www.istruzione.it/pagoinrete/** (cliccabile anche dal presente tutorial)

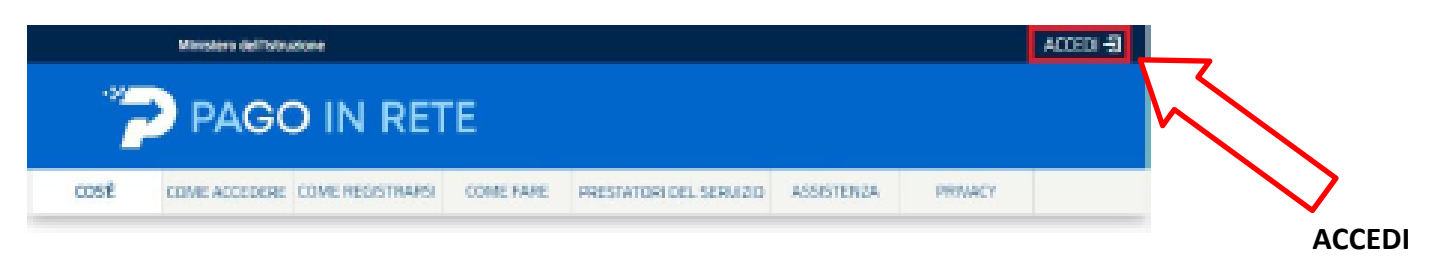

#### Il sistema apre la seguente pagina per fare l'accesso al servizio.

|                     | 0                      |                        |
|---------------------|------------------------|------------------------|
| Username:           | Username dimenticato?  |                        |
| nome.cogname        |                        |                        |
| Password:           | Password dimenticata?  |                        |
|                     |                        | E' possibile accedere  |
|                     |                        | con <b>SPID</b> , o in |
|                     | ENTRA                  | alternativa REGISTRA   |
|                     | OPPUP                  | cliccando qui          |
|                     |                        | /7                     |
| 1 Entra con SPID    | Approfondisci SPID     |                        |
|                     |                        |                        |
| Botta con CIE       | Approfondisci CIE      |                        |
|                     | 1                      |                        |
| Up Login with elDAS | Learn more about eLLAS |                        |
|                     |                        |                        |
|                     |                        |                        |

# L'accesso al servizio *Pago In Rete* è consentito agli utenti tramite l'identità digitale SPID, tramite la CIE, tramite l'identità digitale rilasciata da un altro paese europeo (eIDAS) oppure tramite le credenziali della registrazione al portale MI e MUR.

Effettuato l'accesso al servizio Pago In Rete, il sistema prospetta la pagina descrittiva del servizio dedicato agli utenti e pone la scelta se fruire del servizio di visualizzazione dei pagamenti scolastici o dei pagamenti a favore del MI e MUR. Per visualizzare e pagare tramite il servizio i contributi richiesti dalle scuole per i servizi erogati agli alunni, l'utente <u>deve cliccare sul pulsante "VAI A PAGO IN RETE SCUOLE"</u>

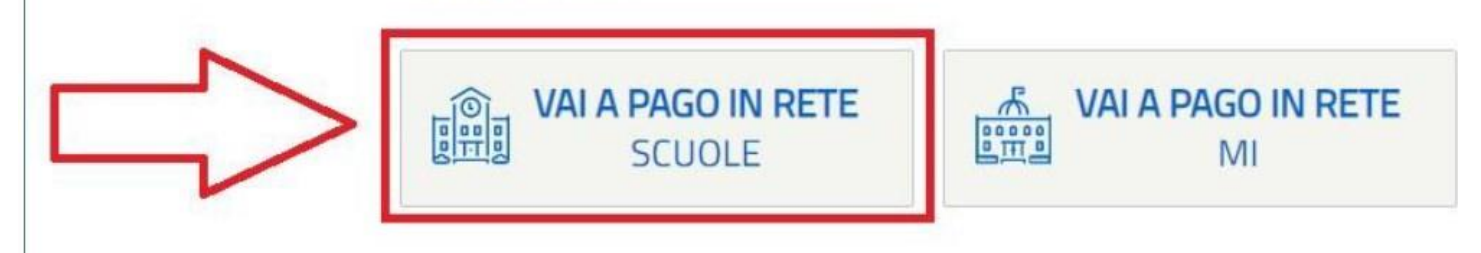

Il sistema indirizza l'utente alla seguente home page riservata ai i pagamenti dei contributiscolastici per cui

è stato creato l'avviso di pagamento (€ 25 Quota obbligatoria Assicurazione+Libretto digitale, servizi di comunicazione registro elettronico + € 50 quota per ampliamento offerta formativa). Cliccare su VERSAMENTI VOLONTARI

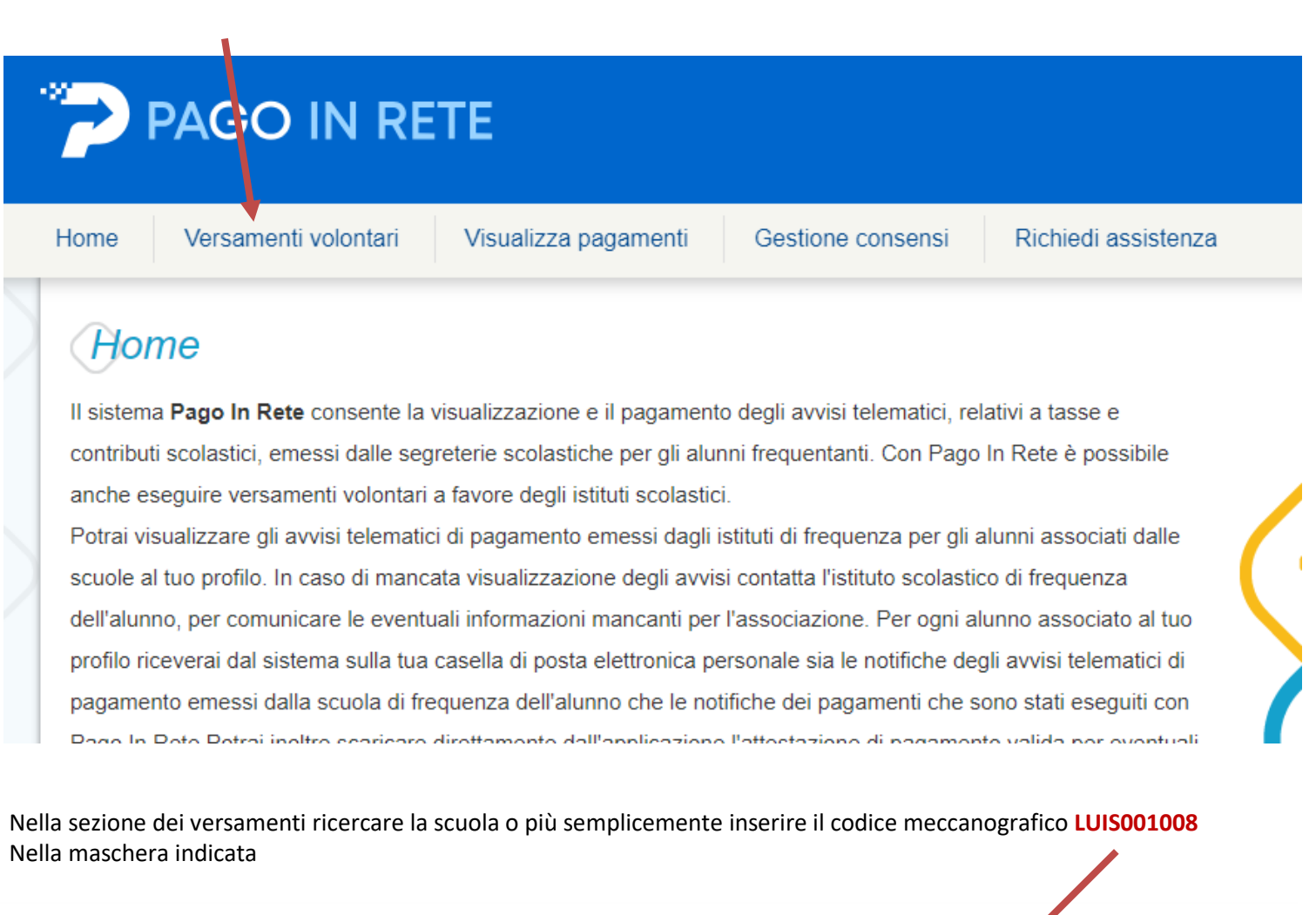

#### Versamenti volontari - ricerca scuola

In questa pagina puoi ricercare una scuola aderente a pagoPA per visualizzare i versamenti non pre-intestati eseguibili con Pago In Rete e provedere al pagamento telematico.

| Ricerca per codice        |       |
|---------------------------|-------|
| Codice meccanografico 🏼 🏓 |       |
|                           |       |
|                           | Cerca |

elematico.

. 1

Appare così il nostro istituto e dovete cliccare sul pulsante AZIONI

# Elenco scuole

In questa pagina puoi ricercare una scuola aderente a pagoPA per visualizzare i versamenti non pre-intestati eseguibili con Pago In Rete e procedere al pagamento

| CODICE MECCANOGRAFICO | ŧ | DENOMINAZIONE SCUOLA 🔶 | INDIRIZZO                     | AZIONI |
|-----------------------|---|------------------------|-------------------------------|--------|
| LUIS001008            |   | "N.MACHIAVELLI"        | VIA PELLICCIA 123, LUCCA (LU) | -fi    |
|                       |   | Cancella Chiudi        |                               |        |

## Dopo aver cliccato appaiono i versamenti eseguibili e dovete cliccare nuovamente su AZIONI

| ANNO SCOLASTICO 🔶 | CAUSALE \$              | BENEFICIARIO 🔶  | DATA SCADENZA 🔶 | ІМРОК ТО (€) \$ | AZIONI |
|-------------------|-------------------------|-----------------|-----------------|-----------------|--------|
| 2022/23           | Iscrizione classi prime | "N.MACHIAVELLI" | 31/08/2023      | 75,00           | <€     |

# Si apre la maschera che deve essere completata con tutti i dati richiesti e poi completare il pagamento (l'importo è modificabile

| Importo * |
|-----------|
|           |
|           |
|           |
|           |